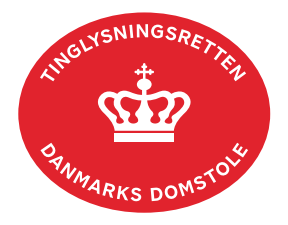

## Skifteretsattest Ægtefælle

"Skifteretsattest Ægtefælle" anvendes, når efterlevende ægtefælle har fået boet udlagt som ægtefælleudlæg, som boudlæg, boet behandles som forenklet privat skifte med ægtefællen som eneste arving eller ægtefællen sidder i uskiftet bo.

Skal efterlevende ægtefælle videresælge til ikke-arving, kan dokumenttypen "Endeligt Skøde" anvendes. <u>Hent vejledningen "Endeligt Skøde" (pdf)</u>.

Desuden skal dokumenttypen "Endeligt Skøde" anvendes, når der ikke er tale om én af skifteformerne ovenfor. <u>Hent vejledningen "Endeligt Skøde" (pdf)</u>.

Dokumenttypen "Skifteretsattest Ægtefælle" kan kun anvendes, når afdøde fremgår med cprnr. i Tingbogen. <u>Læs om "Registrering af dødsfald" og "Udenlandske dødsboer", hvis afdøde</u> <u>ikke fremgår med cpr-nr. i Tingbogen eller er afgået ved døden i udlandet</u>.

Er ejer af ejendommen er afgået ved døden efter 1. marts 2019, har Tinglysningsretten som udgangspunkt modtaget skifteretsattesten automatisk. Er ejer af ejendommen afgået ved døden før 1. marts 2019, skal skifteretsattesten være vedhæftet i anmeldelsen.

| Fase                       | Forklaring                                                                                                    | Tast                |
|----------------------------|----------------------------------------------------------------------------------------------------|---------------------|
| Start anmeldelse           | Gå ind på <u>tinglysning.dk</u> og vælg "Tinglysning<br>mv.".<br>Log ind og vælg "Ny anmeldelse".                                                                                                    | Ny anmeldetse       |
| Anmelder                   | Kontaktinformationer og sagsnummer er<br>hensigtsmæssige, men e-mailadresse er<br>obligatorisk.                                                                                                    | Næste               |
| Find<br>tinglysningsobjekt | Under fanen "Fast ejendom" angives hvilken<br>ejendom tinglysningen omfatter. Der kan kun<br>anvendes én søgemulighed ad gangen. Søgning<br>på landsejerlav og matrikelnummer samt evt.<br>efterfølgende ejendomstype og nummer giver den<br>mest præcise søgning.<br>Søgeresultatet fremgår nu under "Valgte<br>ejendomme". | Fast ejendom<br>Søg |
|                            | Hvis der skal tilføjes flere ejendomme, gentages søgningen.                                                                                                    | Næste               |

| Fase                                                | Forklaring                                                                                                    | Tast                                         |
|-----------------------------------------------------|----------------------------------------------------------------------------------------------------|----------------------------------------------|
| Vælg<br>dokumenttype                                | I feltet "Kategori" vælges "Adkomst".<br>I feltet "Dokumenttype" vælges "Skifteretsattest<br>Ægtefælle".                                                                                                    | Kategori<br>Adkomst<br>Dokumenttype<br>Næste |
| Tinglysning af<br>skifteretsattest til<br>ægtefælle | Cpr-nr. og for- og efternavn på afdøde indtastes i<br>feltet "Ejer" og tilføjes. Cpr-nr. og for- og efternavn<br>på efterlevende ægtefælle indtastes og tilføjes.                                                                                                    | Tiifoj<br>Næste                              |
| Erklæringer                                         | Der kan anmeldes "Endeligt Skøde, hvis<br>skifteretsattesten skal tinglyses som led i<br>ægtefællens videreoverdragelse af ejendommen til<br>en ikke arving.<br>Hvis "Skifteretsattest Ægtefælle" anvendes, skal<br>der afgives erklæring om videresalg.<br>I dette tilfælde skal afgiften ændres til 0 kr., efter<br>anmeldelsen er lagt i underskriftsmappen. |                                              |
|                                                     | I underskriftsmappen vælges "Dokumenter, der kan anmeldes.                                                                                                    | Dokumenter, der kan anmeldes                 |
|                                                     | Vælg ikonet "Ret".                                                                                                    | G                                            |
|                                                     | I fanen "Tinglysningsafgift" ændres beløbet til 0 kr.,<br>og det angives i begrundelsen, at der er sket<br>videreoverdragelse til en ikke arving.<br>Afslut med "Opdater dokument".                                                                                                    | Opdater dokument                             |
| Roller og<br>underskrifts-<br>metode                | Rollen "Anmoder" har obligatorisk underskrift og<br>fremgår af den øverste liste. Rollen "Anmoder"<br>skal underskrives i henhold til underskriftsmappen.<br>Underskrift for rollen "Efterlevende Ægtefælle" er<br>ikke nødvendig.<br>Markeres der i "Fuldmagt", <b>skal</b> der underskrives<br>for rollen.                                                    |                                              |

| Fase                                           | Forklaring                                                                                                    | Tast                                                                                  |
|------------------------------------------------|----------------------------------------------------------------------------------------------------|---------------------------------------------------------------------------------------|
| Roller og<br>underskrifts-<br>metode - fortsat | Hvis ejer af ejendommen er afgået ved døden før<br>1. marts 2019, skal skifteretsattesten vedhæftes<br>som bilag.                                                                                                    |                                                                                       |
|                                                | Hvis der skal vedhæftes bilag til anmeldelsen, eller<br>der er behov for yderligere information til<br>Tinglysningsretten, vælges "Øvrige oplysninger".<br>Husk at afslutte med "Tilføj", når der er hentet en<br>bilagsfil.                                                                                            | Øvrige oplysninger                                                                    |
|                                                | OBS: Bilagsbanken er offentlig tilgængelig. Derfor<br>må bilag ikke indeholde personnumre (de sidste 4<br>cifre) eller andre personfølsomme oplysninger.                                                                                                    |                                                                                       |
|                                                | "Vis anmeldelse" benyttes, hvis anmeldelsen skal<br>gennemses inden den sendes til underskrift.<br>Anmeldelsen sendes til underskriftsmappen. Det<br>anbefales, at anmeldelsen gennemses, inden den<br>underskrives og anmeldes.                                                                                        | Til underskrift                                                                       |
|                                                | <u>Se evt. vejledningen "Underskriv og anmeld" (pdf).</u>                                                                                                    |                                                                                       |
| Underskriv                                     | Under fanen "Underskriv Dokument" vælges<br>"Dokumenter, der kan underskrives". Der er<br>mulighed for at se det færdige dokument før<br>underskrift ved at klikke på linjen med dokumentet.<br>Der underskrives ved at klikke på blyanten under<br>"Underskriv". Dokumentet vises, og der vælges<br>"Underskriv" igen. | Underskriv dokument Dokumenter, der kan underskrives Underskriv Underskriv Underskriv |
| Dokumenter der<br>kan anmeldes                 | Efter anmoders underskrift af dokumentet, vælger <b>anmelder</b> fanebladet "Dokumenter, der kan anmeldes" i underskriftsmappen.                                                                                                    | Dokumenter, der kan<br>anmeldes                                                       |
|                                                | Vælg "Anmeld" og dokumentet vises i sin helhed, med underskrifter.                                                                                                    | Anmeid                                                                                |
|                                                | Vælg "Anmeld" igen og underskriv.                                                                                                    | Anmeld                                                                                |

| Fase      | Forklaring                                                                                                    | Tast                                                                                                    |
|-----------|----------------------------------------------------------------------------------------------------|----------------------------------------------------------------------------------------------------|
| Betaling  | Følg skærmbillederne gennem betalingsfelterne.                                                                                                    | Betaling af tinglysningsafgift<br>Anneldelsestype<br>Skitteretsattesi Ægtetælle<br>Handelsbetingelser<br>Da der er talle om en tjernesteydelse, er der ikke fortrydelsesret.<br>Beteb<br>Trafysningsafgift 1.850 DKK<br>Ta betaling 1.850 DKK<br>Bemærk venligst, at der tillægges kortgebyrer, ved betaling med firmakort.<br>Kortaktophysninger<br>email<br>xod@domstot.dk |
|           | Når følgende billede kommer frem, er din anmeldelse sendt til tinglysning:                                                                                                    | Anneldelse afsendt<br>Ein modelse in bind melle føgenng finte for og pfrivate unter rengevelse formølsener,<br>regenninger 170 melle<br>Team                                                                                                    |
|           | OBS: Hvis anmeldelsen afvises, bliver der ikke trukket afgift. Ved genanmeldelse skal betalingsproceduren gennemføres igen.                                                                       |                                                                                                    |
| Se status | <ul> <li>Vælg "Anmeldelser". Under fanen "Fast ejendom"<br/>findes anmeldelsen, hvor du kan se status på<br/>anmeldelsen.</li> <li>Manuel = Anmeldelsen afventer manuel<br/>behandling</li> </ul> | Anmeldelser                                                                                                    |
|           | <ul> <li>Modtaget = Anmeldelsen står i kø efter en<br/>anden anmeldelse.</li> </ul>                                                                                                    |                                                                                                    |
|           | <ul> <li>Tinglyst = Anmeldelsen er behandlet og<br/>tinglyst.</li> </ul>                                                                                                    |                                                                                                    |
|           | <ul> <li>Afvist = Der har været fejl eller mangler i<br/>anmeldelsen. Sagen er lukket hos<br/>Tinglysningsretten og skal anmeldes igen.</li> </ul>                                                |                                                                                                    |
|           | Når dokumentet er behandlet, vil anmelder modtage tinglysningssvar på e-mail.                                                                                                    |                                                                                                    |